## Import Sensitive Columns from CSV window

The Import Sensitive Columns window allows you to import a list of sensitive columns from a .csv file to speed the process of configuring your sensitive column auditing. Note that the .csv file must have a row for each database you want to add for sensitive column auditing. The first row value must be the **database name**, the second value must be the **table name** followed by values for table's **column names**. If a row has only two values, first for database name and second for table name, all the columns will be selected for sensitive columns. A row with only one value is invalid and will be ignored. See the following examples:

```
Databasel, Tablel, Columnl, Column2 (Valid Row)
Database2, Table2 (Valid Row)
Database3 (Invalid Row)
```

You can access this window from the Instance Details view by selecting Import Sensitive Columns from the drop-down list available below the Audited Databases section.

| File Edit View                            | Auditing Alerting Agent Tools Help  |
|-------------------------------------------|-------------------------------------|
| New • • • • • • • • • • • • • • • • • • • | Enable Auditing<br>Disable Auditing |
|                                           | Archive and Retention               |
|                                           | Collect Audit Data                  |
|                                           | Permissions Check                   |
|                                           | Check Repository Integrity          |
|                                           | Capture Audit Snapshot              |
|                                           | Audit Snapshot Preferences          |
|                                           | Login Filter Options                |
|                                           | Collection Server Status            |
|                                           | Configure Repository Databases      |
|                                           | Import Sensitive Columns from CSV   |
|                                           |                                     |

## Importing Sensitive Columns from .CSV

To import a .csv file containing sensitive column search details:

- 1. Click Browse to search for and then select the .csv file you want to import.
- 2. Check the table columns you want to include as sensitive columns and uncheck those table columns you want to ignore.
- 3. Click OK to import the file.

| S Import Sensitive Columns from CSV                                                                                                    |                                                                             | ?                                           | ×          |
|----------------------------------------------------------------------------------------------------|-----------------------------------------------------------------------------|---------------------------------------------|------------|
| CSV file must have a row for each database you want to add for sensitive coll<br>has to be database name, second value has to be table name followed by vanames. If a row has only two values, first for database name and second for ta<br>will be selected for sensitive columns. A row with only one value is invalid and<br>examples below:<br>Database1, Table1, Column1, Column2 (Valid Row)<br>Database2, Table2 (Valid Row)<br>Database3 (Invalid Row) | umn auditing. F<br>lues for table's<br>able name, all th<br>will be ignored | irst row va<br>column<br>ne column<br>. See | alue<br>Is |
| CSV File:                                                                                                    |                                                                             | Browse                                      |            |
| Please check the table columns you want to add to sensitive columns and ur<br>to ignore. Hierarchy of database names, table names and column names to be<br>columns access is given below.                                                                                                    | icheck those w                                                              | hich you t                                  | want       |
|                                                                                                    | оĸ                                                                          | Cance                                       | 4          |

IDERA | Products | Purchase | Support | Community | Resources | About Us | Legal